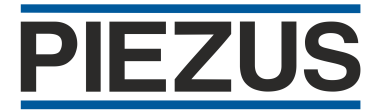

## Ультразвуковые датчики Sonopulse

(SP-1000, SP-2000, SP-3000, SP-4000)

Инструкция по настройке и монтажу 38978553.407533.012 ИМ

Версия 04-2025 2025

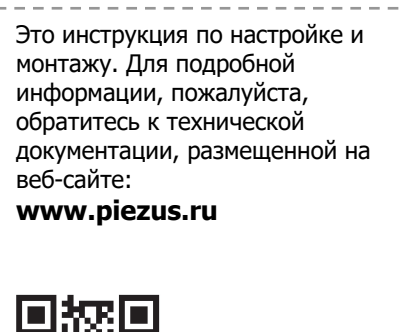

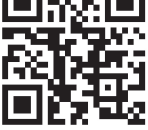

# Содержание

| 1 Общие сведения                                            | 3  |
|-------------------------------------------------------------|----|
| 2 Порядок настройки датчика с помощью компьютера            | 3  |
| 2.1 Подключение цепей                                       | 3  |
| 2.2 Использование программы «Sonopulse Tune»                | 4  |
| 3 Порядок настройки датчика по технологии Teach-IN          | 9  |
| 3.1 Подключение цепей и общая информация                    | 9  |
| 3.2 Установка границ диапазона для аналогового выхода       | 9  |
| 3.3 Выбор инверсного изменения сигнала на аналоговом выходе | 9  |
| 3.4 Установка границ окна срабатывания дискретного выхода   | 10 |
| 3.5 Установка одного порога срабатывания дискретного выхода | 10 |
| 4 Индикация режимов работы датчика                          | 11 |
| 5 Фильтрация сигнала при работе                             | 11 |
| 6 Размещение датчика на объекте                             | 13 |
| 6.1 Установка датчика в резервуарах                         | 13 |
| 6.2 Измерение расстояния до объекта                         | 14 |
| 6.3 Работа дискретных выходов в разных режимах              | 15 |
| Приложение А Внешний вид адаптера SCON 100                  | 17 |
| Приложение Б Подключения для конфигурирования датчика       | 17 |
|                                                             |    |

Настоящая инструкция по настройке и монтажу **Ультразвуковых датчиков Sonopulse** (далее – «датчик» или «изделие»), является дополнением руководства по эксплуатации и содержит технические сведения, необходимые для правильного их применения.

#### Используемые сокращения

- ПО программное обеспечение;
- ПК персональный компьютер (IBM-совместимый);
- **ЦАП** цифро-аналоговый преобразователь сигнала.

## 1 Общие сведения

1.1 При изготовлении датчик поставляется со следующими установленными параметрами (по умолчанию):

• при наличии в заказанном исполнении аналогового выхода:

 диапазон преобразования расстояния в аналоговый сигнал соответствует рабочему диапазону по технической спецификации (см. маркировку датчика);

 аналоговый сигнал на выходе имеет возрастающую характеристику при удалении отражателя (увеличение тока или напряжения при удалении отражателя);

• при наличии в заказанном исполнении дискретных выходов:

отключена инверсия выходного сигнала;

- режим работы: «окно»;

- нижний и верхний пороги срабатывания соответствуют 1/3 и 2/3 диапазона измерений расстояния.

1.2 Пользователь может изменять заводские значения параметров в соответствии с условиями и целями эксплуатации датчика. Для установки параметров нужного алгоритма работы выполняется конфигурирование изделия. Предусмотрено два способа настройки: – на компьютере, с использованием для подключения датчика внешнего адаптер SCON 100 и соответствующего ПО («Sonopulse Tune»);

на объекте, с обучением датчика по отраженному сигналу (технология Teach-IN).
 Методы настройки подробно описаны далее в разделах 2 и 3.

## 2 Порядок настройки датчика с помощью компьютера

## 2.1 Подключение цепей

2.1.1 Для настройки используется компьютер с операционной системой MS Windows 7/8/10/11 (32-bit или 64-bit) с установленной программой «Sonopulse Tune» (доступна на сайте изготовителя).

2.1.2 Датчик соединяется через адаптер SCON 100 (**Приложение A**) к любому свободному порту USB 2.0 (или 3.0) ПК по схеме **рисунок Б.1** (**Приложении Б**). Во время настройки адаптер питается от USB-порта компьютера и обеспечивает необходимое питание для работы датчика.

### 2.2 Использование программы «Sonopulse Tune»

2.2.1 Для настройки работы изделия следует:

1) включить ПК и запустить программу «Sonopulse Tune», – откроется экранная форма установки параметров связи (рисунок 2.1);

| Nonopulse Tune | - 0    | × | Выбираются:                                                               |
|----------------|--------|---|---------------------------------------------------------------------------|
| Порт обмена    | COM6   | ~ | <ul> <li>СОМ – порт.</li> <li>время ожидания ответа на запрос.</li> </ul> |
| Тайм-аут, мс   | 30     | ~ | Кнопки для подтверждения или отмены дальнейших действий.                  |
| Подключить     | Отмена |   |                                                                           |

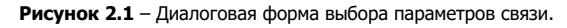

Подтверждается сделанный выбор нажатием курсором кнопки «Подключить».

2) После соединения с датчиком появится главное окно, где доступны для выбора вкладки: Измерение; Эхо-сигнал; Выходы; О датчике (рисунок 2.2).

3) На вкладке «Измерение» выводятся текущие значения всех измеряемых параметров (рисунок 2.2):

«Температура» – значение окружающей температуры в зоне установки датчика; «Расстояние» – текущая дистанция до препятствия (отражателя);

«СКО» - среднее квадратичное отклонение 100 последних измерений;

«Максимум» – максимальное значение из 100 последних измерений;

«Среднее» – среднее значение 100 последних измерений;

«Минимум» – минимальное значение из 100 последних измерений.

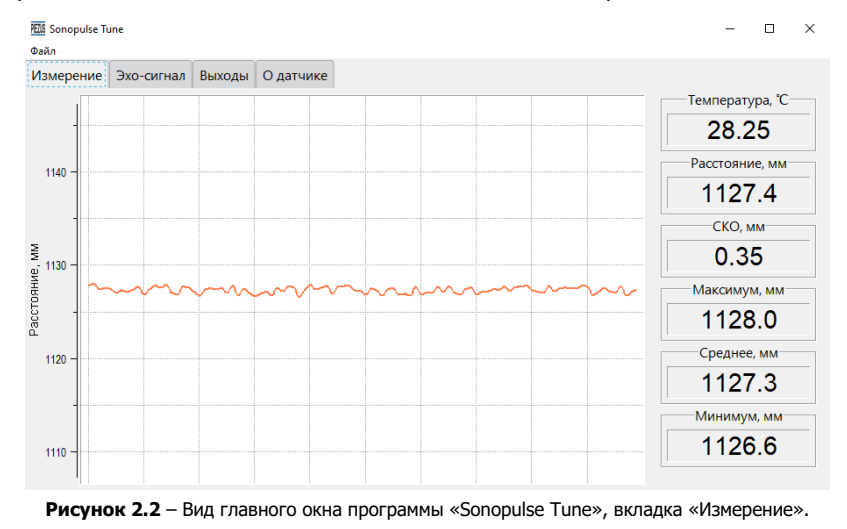

4) На вкладке «Эхо-сигнал» визуально отображается график с уровнем приходящего отраженного сигнала датчика, в зависимости от расстояния (рисунок 2.3). Пиковое изменение указывает на наличие препятствия, а числовое значение соответствует расстоянию. Вкладка позволяет увидеть нахождение в зоне луча посторонних нежелательных объектов и воспользоваться настройкой чувствительности вдоль акустической оси сенсора для подавления приходящих мешающих отражений на определенной дистанции (см. раздел 5).

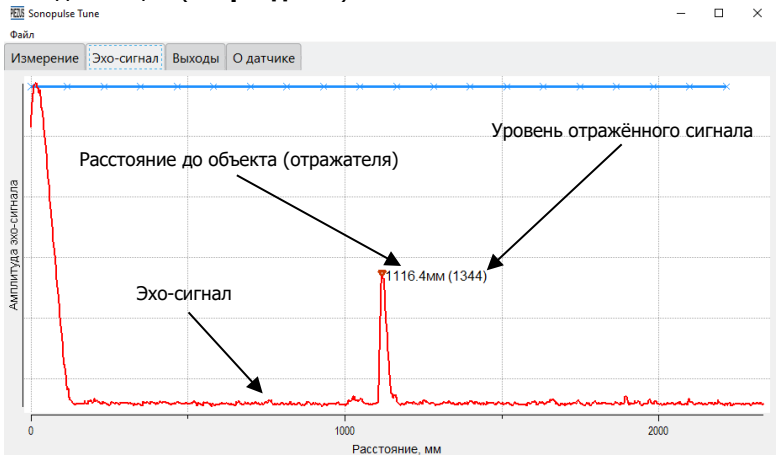

Рисунок 2.3 – Пример вида отражения на вкладке «Эхо-сигнал».

5) На вкладке «**Выходы**» отображаются настраиваемые параметры работы дискретного и аналогового (или второго дискретного, в зависимости от исполнения) выходов (**рисунок 2.4**).

| 15 Sonopulse T | une                |           |           |                |                  |                    | -  |   | × |
|----------------|--------------------|-----------|-----------|----------------|------------------|--------------------|----|---|---|
| айл            |                    |           |           |                |                  |                    |    |   |   |
| 1змерение      | Эхо-сигнал         | Выходы    | О датчике |                |                  |                    |    |   |   |
|                | Дискр              | етный вых | од №1     |                | Аналоговы        | ій выход ( 4-20 мА | )— |   |   |
| Coci           | ояние<br>Вкл       | пючен     | •         |                | 13               | .105мА             |    |   |   |
| Bour           |                    |           |           | _n             | ороги / сглажива | ние                |    |   |   |
| 0              | им работы<br>Порог |           |           | Уţ             | овень 4мА, мм    | 0                  |    |   |   |
| Окно           |                    |           | У         | овень 20мА, мм | 2000             |                    |    |   |   |
| Инв            | Инверсия           |           | Д         | емпфирование   | 0                |                    |    |   |   |
|                | Да                 |           |           |                |                  |                    |    |   |   |
| ۲              | Нет                |           |           |                | Подстройка вь    | іхода              |    |   |   |
| Пор            | оги срабатыв       | ания, мм  |           |                | Ноль" шкалы      |                    |    | - |   |
| Верх           | ний порог          |           | 1333      |                |                  |                    |    |   |   |
| Ниж            | ний порог          |           | 667       | ſ              | Іолная шкала     |                    |    | - |   |
|                |                    |           |           |                |                  |                    |    |   |   |

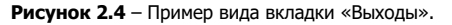

#### Настройка дискретного выхода:

В поле «Состояние» отображается срабатывание дискретного выхода.

«Режим работы» выбирается из доступного списка:

– «Порог»: переключение выхода происходит при обнаружении объекта за порогом.

 – «Окно»: переключение состояния выхода происходит при обнаружении объекта внутри контролируемого окна.

«Инверсия»:

– «Нет» – инверсия отключена (по умолчанию) для режима работы, показанного на **рисунке 2.5**.

 – «Да» – инверсия включена, график состояний дискретных выходов зеркально переворачивается – инвертируется.

«Нижний порог, мм» и «Верхний порог, мм» – поля для ввода значений, при которых будет производиться переключение дискретного выхода (для режима «уровень» верхний и нижний пороги устанавливаются одинаковыми или разными, если нужен режим порога с гистерезисом).

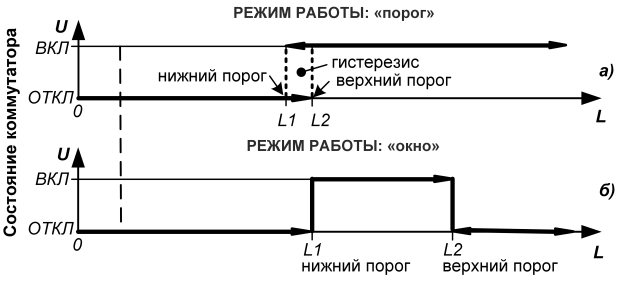

Дистанция до отражателя, мм

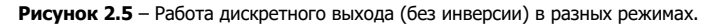

Отличия режимов поясняют временные диаграммы на рисунке 2.6.

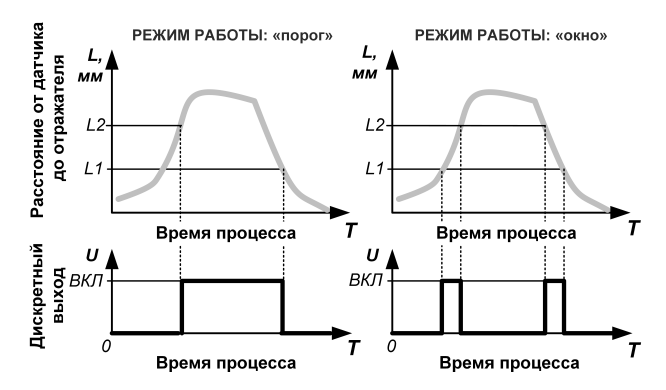

Рисунок 2.6 – Диаграмма работы дискретного выхода (без инверсии) при изменении дистанции до отражателя, где L1, L2 – пороговые значения расстояния.

#### Настройка аналогового выхода:

В строках «Уровень 4 мА (или 0 В для выхода 0...10 В), мм» и «Уровень 20 мА (или 10 В для выхода 0...10 В), мм» задаются необходимые значения рабочего поддиапазона для работы ЦАП при формировании выходного аналогового сигнала. Для инвертирования режима работы аналогового выхода задайте значение «Уровень 4 мА (или 0 В для выхода 0...10 В), мм» большим, чем значение «Уровень 20 мА (или 10 В для выхода 0...10 В), мм». «Демпфирование» — цифровой фильтр для работы в условиях больших помех, доступны количества отсчетов от 0 (отключен) до 100 и более (чем больше значение, тем дольше нужно поработать датчику, чтобы набрать указанное количество отсчетов). Подробнее работа фильтров описана в разделе 5.

«Подстройка выхода» — при необходимости позволяет откалибровать аналоговый выходной сигнал по двум граничным точкам 4 мА и 20 мА (0 В и 10 В для выхода 0...10 В). Для включения подстройки выходного сигнала нажмите курсором на флажок, расположенный левее надписи «Подстройка выхода». Далее перемещая соответствующий ползунок вправо или влево подстройте сигналы 4 мА (0 В) и 20 мА (10 В).

6) На вкладке «**О датчике**» отображаются справочные параметры изделия от изготовителя, недоступные для изменений пользователем и корректировки, задающиеся при необходимости пользователем (**рисунок 2.7**).

| <u>НШ</u> Sonopulse Tu<br>Файл | une          |         |           |    |                    | - 0   | × |
|--------------------------------|--------------|---------|-----------|----|--------------------|-------|---|
| Измерение                      | Эхо-сигнал   | Выходы  | О датчике |    |                    |       |   |
|                                | И            | нформац | ия        |    | Корр               | екция | _ |
| Заводской                      | й номер      |         | 170319    | 68 | Высота подвеса, мм | O     |   |
| Дата изготовления              |              |         | 11/11/24  |    | Температура, мК    | 1900  |   |
| Диапазон                       | измерения, м | м       | 2000      |    |                    |       |   |
| Версия аппаратной части        |              | ти      | 1.1       |    |                    |       |   |
| Версия встроенного ПО          |              | )       | 0.5       |    |                    |       |   |
| Версия Sonopulse Tune          |              |         | 1.0       |    |                    |       |   |
|                                |              |         |           |    |                    |       |   |
|                                |              |         |           |    |                    |       |   |
|                                |              |         |           |    |                    |       |   |
|                                |              |         |           |    |                    |       |   |
|                                |              |         |           |    |                    |       |   |

Рисунок 2.7 – Пример вида вкладки «О датчике».

На данной вкладке пользователь может задать следующие коррекции:

«Высота подвеса, мм» — позволяет скорректировать измерения датчика в случае необходимости задать начало отсчёта расстояние не от торца датчика.

«Температура, мК» – позволяет скорректировать показания датчика температуры.

7) В меню «Файл» доступны следующие функции (рисунок 2.8):

«Сохранить конфигурацию на диск» – позволяет сохранить настройки датчика в виде файла на компьютер.

«Загрузить конфигурацию с диска» – позволяет загрузить в датчик настройки из сохранённого ранее файла.

«Сохранить настройки в датчик» – сохраняет изменения настроек датчика.

«Сброс к заводских настроек» - сбрасывает все настройки до заводских значений.

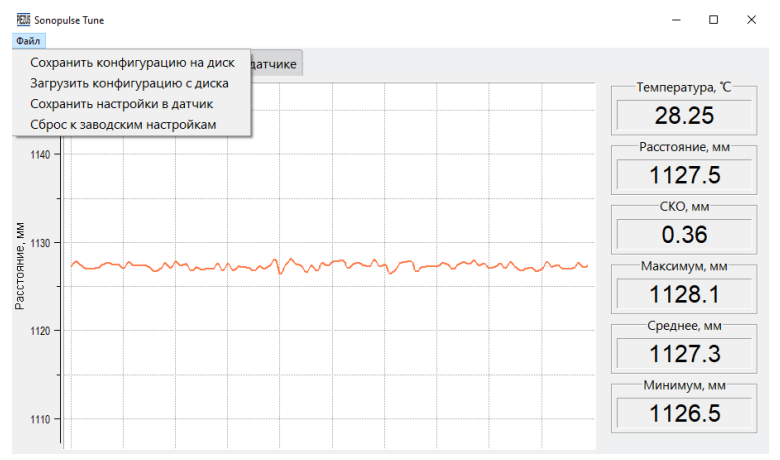

Рисунок 2.8 – Пример вида меню «Файл».

 Если закрыть программу, не сохранив изменения в настройках датчика, то появится окно с предложением сохранить или не сохранять изменения в настройках (**рисунок** 2.9).

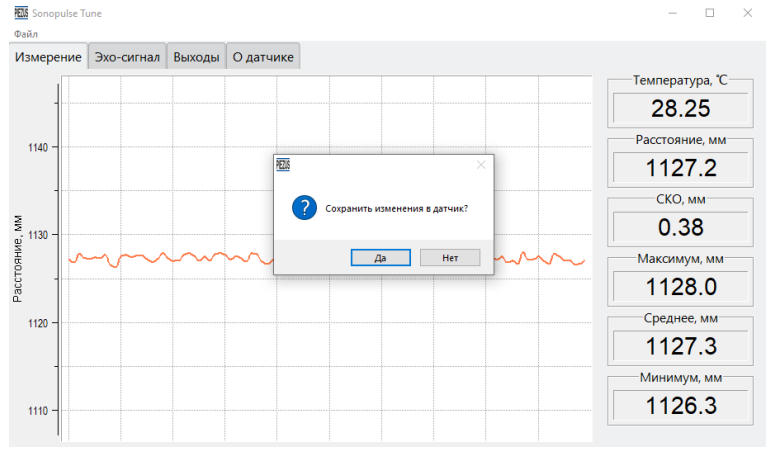

Рисунок 2.9 – Вид окна сохранения или отмены изменений в настройках датчика.

## 3 Порядок настройки датчика по технологии Teach-IN

#### 3.1 Подключение цепей и общая информация

Для настройки конфигурации датчика на объекте по отраженному сигналу используется его временное подключение через кабель с дополнительной кнопкой «Установка» (SB1), как это показано на **рисунке Б.2** (**Приложение Б**).

**Примечание**: вместо нажатия кнопки «Установка» (SB1) можно замкнуть контакты 5 и 3 разъема X1. Расположение контактов показано на **рисунке Б.З** (**Приложение Б**).

## Переход в режим настройки (программирования):

1) **для первого дискретного выхода**, после включения питания, следует удерживать нажатой кнопку SB1 в течение 2 сек – начнёт мигать красный светодиод (расположен у разъема X1);

2) для аналогового выхода (или второго дискретного) нужно до включения датчика нажать и удерживать кнопку SB1 – после включения питания датчика будут мигать зелёный и красный светодиоды.

**Примечание** – Переход к настройкам второго дискретного выхода производится так же, как и переход к настройкам аналогового выхода.

**Выход из режима настройки** происходит автоматически, если кнопка «Установка» (SB1) не нажималась в течение 30 сек.

Автоматическая блокировка кнопки SB1 производится через 5 мин после включения питания, либо через 5 мин после завершения последнего события обучения датчика. Новое событие настройки (обучения) возможно только после отключения и повторного включения питания, с переходом в режим настройки.

#### 3.2 Установка границ диапазона для аналогового выхода

• Перевести датчик в режим настройки как описано в п. 3.1.

• Первая точка диапазона: мишень (объект) устанавливается на расстоянии ближней границы рабочего диапазона (соответствует выходному сигналу 4 мА) и нажимается кнопка «Установка» (SB1) – красный светодиод начнет постоянно светиться. Ближняя граница зоны чувствительности аналогового выхода запрограммирована.

• Вторая точка диапазона: мишень передвигается на расстояние, соответствующее сигналу 20 мА, и нажимается кнопка «Установка» (SB1) – красный светодиод погаснет. Дальняя граница зоны чувствительности аналогового выхода запрограммирована.

Направление изменения сигнала на выходе: рост тока/напряжения при удалении объекта от датчика.

## 3.3 Выбор инверсного изменения сигнала на аналоговом выходе

• Перевести датчик в режим настройки как описано в п. 3.1.

• Первая точка диапазона: мишень (объект) устанавливается на расстоянии дальней границы рабочего диапазона (соответствует выходному сигналу 4 мА) и нажимается кнопка «Установка» (SB1) – красный светодиод начнет постоянно светиться. Дальняя граница зоны чувствительности аналогового выхода запрограммирована.

• Вторая точка диапазона: мишень передвигается на расстояние, соответствующее сигналу 20 мА, и нажимается кнопка «Установка» (SB1) – красный светодиод погаснет. Ближняя граница зоны чувствительности аналогового выхода запрограммирована. Направление изменения сигнала на выходе: рост тока/напряжения при приближении объекта к датчику.

### 3.4 Установка границ окна срабатывания дискретного выхода

• Перевести датчик в режим настройки (см. п. 3.1).

• Первая точка дистанции: мишень (объект) устанавливается на необходимом расстоянии, при котором выход должен включиться, и нажимается кнопка «Установка» (SB1) – красный светодиод начнет постоянно светиться.

• Вторая точка дистанции: мишень передвигается на расстояние, соответствующее порогу отключения выхода, и нажимается кнопка «Установка» (SB1) – красный светодиод погаснет. Дальняя граница порога переключения выхода запрограммирована. Для выходного коммутатора будет установлен режим работы «Окно».

**Примечание** – Если вторая точка дистанции ближе к датчику, то устанавливается режим работы «Порог» с гистерезисом, соответствующим установленным границам.

### 3.5 Установка одного порога срабатывания дискретного выхода

Производится аналогично действиям п. 3.4, но второй порог устанавливается равным первому. Переключение выхода происходит при обнаружении объекта за пороговой дистанцией.

## 4 Индикация режимов работы датчика

|                                                                                        | Индикаторные светодиоды: |          |          |  |  |
|----------------------------------------------------------------------------------------|--------------------------|----------|----------|--|--|
| состояние датчика                                                                      | зеленый                  | красный  | желтые   |  |  |
| Нормальный рабочий режим:                                                              | включен                  | отключен | *        |  |  |
| – отключен дискретный выход 1 (2)                                                      | включен                  | отключен | отключен |  |  |
| – включен дискретный выход 1 (2)                                                       | включен                  | отключен | включен  |  |  |
| Включен режим Teach-IN:                                                                | включен                  | включен  | *        |  |  |
| <ul> <li>настройка первого дискретного выхода<br/>(точка 1)</li> </ul>                 | включен                  | мигает   | *        |  |  |
| <ul> <li>настройка первого дискретного выхода<br/>(точка 2)</li> </ul>                 | включен                  | включен  | *        |  |  |
| <ul> <li>настройка аналогового или второго<br/>дискретного выхода (точка 1)</li> </ul> | мигает                   | мигает   | *        |  |  |
| <ul> <li>настройка аналогового или второго<br/>дискретного выхода (точка 2)</li> </ul> | мигает                   | включен  | *        |  |  |
| * Индикатор состояния дискретного выхода светится при включенном коммутаторе.          |                          |          |          |  |  |

#### 5 Фильтрация сигнала при работе

Применяемый алгоритм и значения силы фильтрации подбираются экспериментально на объекте. Могут применяться два алгоритма фильтрации:

1) сглаживающий – обеспечивает сглаживание скачков выходного сигнала при работе в условиях помех. Может использоваться, например, при измерении уровня жидкости, на поверхности которой присутствуют волны. Работу фильтра поясняет **рисунок 5.1**. Уровень фильтрации определяет количество выборок значений для определения

расстояния. Для изменения уровня фильтрации, при использовании программы «Sonopulse Tune», на вкладке «Выходы» в строке «Демпфирование» – доступны значения от 0 (отключен фильтр) до 100 и более (чем больше значение, тем дольше нужно поработать датчику, чтобы набрать указанное количество отсчетов).

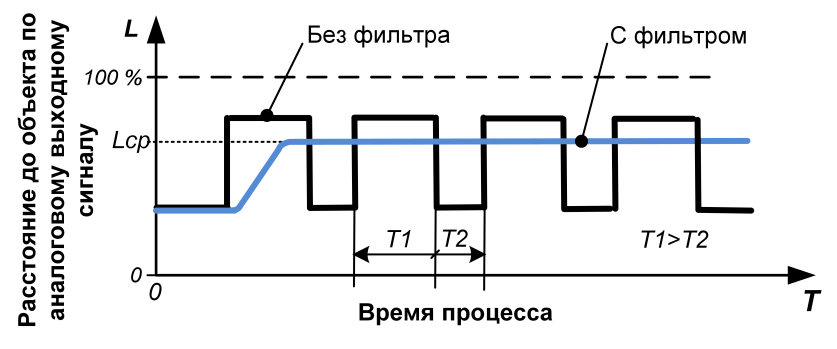

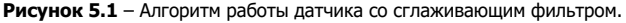

2) для интервала поддиапазона – подавление помех от находящихся в зоне луча посторонних элементов на определенном расстоянии. Для указания интервала и изменения уровня чувствительности датчика в этом интервале в программе «Sonopulse Tune» на вкладке «Эхо-сигнал» устанавливают курсор вблизи синей линии, в нужном секторе графика, и нажимают на левую кнопку мыши – появится выделенный пунктиром прямоугольный участок фильтрации (ограничения уровня сигнала, рисунок 5.2), на котором курсором можно изменить высоту синей линии, нажатием левой кнопки мыши.

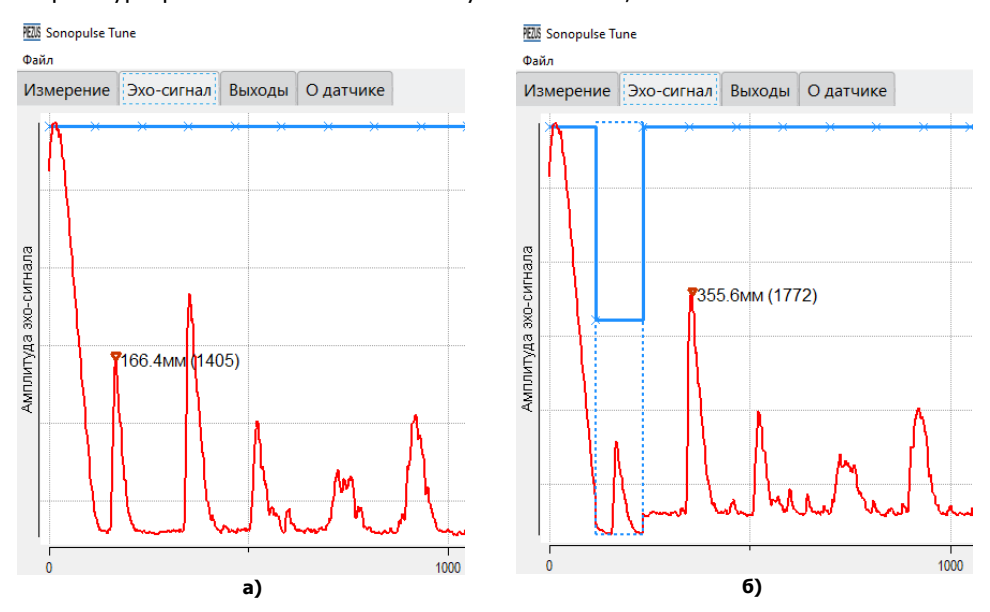

Рисунок 5.2 – Пример изменения чувствительности датчика по оси луча в выделенной пунктиром зоне на вкладке «Эхо-сигнал». Рисунок (а) – эхо-сигнал без фильтрации, рисунок (б) – с фильтрацией.

#### 6 Размещение датчика на объекте

**ВНИМАНИЕ!** Не рекомендуется устанавливать два и более ультразвуковых датчиков поблизости, так как их сигналы могут влиять друг на друга.

Рекомендуется защищать датчик от прямых солнечных лучей и дождя. Для установки датчика могут использоваться соответствующие переходные фланцы или монтажные кронштейны.

#### 6.1 Установка датчика в резервуарах

При размещении датчика, в пределах диаграммы направленности излучателя не должно находиться выступающих посторонних элементов конструкции. Варианты правильного монтажа датчиков для контроля заполнения баков и контейнеров показаны на **рисунке 6.1**.

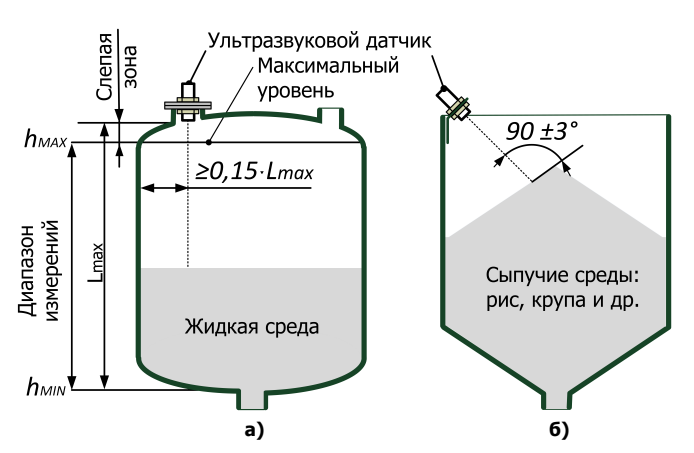

Рисунок 6.1 – Примеры установки датчика в баке (а) и открытом контейнере (6).

Не рекомендуется устанавливать датчик близко к стенке резервуара. Необходимо оставлять расстояние между датчиком и стенкой резервуара не менее 0,15 от максимальной дистанции измерения в баке (Lmax).

При измерении уровня сыпучих материалов следует учитывать отличие отражающих свойств поверхностного слоя разных сред по отношению к металлической пластине. На точность измерения расстояний также оказывает влияние способ загрузки сыпучих материалов, неравномерность и наклон отражающей поверхности. При выборе места для установки (закрепления) датчика следует обеспечить отклонение отражающей поверхности от перпендикулярности к оси сенсора не более чем на ±3 градуса.

При типичном использовании твердых сыпучих материалов обычно присутствует некоторое количество пыли, которая также влияет на диапазон и точность работы датчика. Из-за поглощения ультразвукового сигнала максимальная дальность уменьшается согласно **таблице 6.1**. Это потребует выбирать датчик на бо́льшую дальность и подстраивать (масштабировать) рабочий диапазон выходного сигнала уже на объекте.

### Таблица 6.1.

|                   | <b>C</b>              | Максимальная дальность измерения расстояний<br>для разных сред |                                        |                                                          |  |  |
|-------------------|-----------------------|----------------------------------------------------------------|----------------------------------------|----------------------------------------------------------|--|--|
| Модель<br>датчика | слепая<br>зона,<br>мм | металлическая<br>поверхность, мм                               | вода и<br>большинство<br>жидкостей, мм | крупа, рис и<br>большинство<br>сыпучих<br>материалов. мм |  |  |
| SP-1000           | ≤100                  | 1000                                                           | 1000                                   | 500                                                      |  |  |
| SP-2000           | ≤150                  | 2000                                                           | 2000                                   | 1000                                                     |  |  |
| SP-3000           | ≤200                  | 3000                                                           | 3000                                   | 1500                                                     |  |  |
| SP-4000           | ≤300                  | 4000                                                           | 4000                                   | 2000                                                     |  |  |

### 6.2 Измерение расстояния до объекта

Датчик настраивается на обнаружение поверхности, исполняющей роль отражателя, учитывая при этом слепую зону, **рисунок 6.2.** 

Определение расстояния производится по аналоговому сигналу. Аналоговый выходной сигнал (ток 4...20 мА или напряжение 0...10 В) линейно нормируется к установленному поддиапазону измерений, как это показано на **рисунке 6.3**.

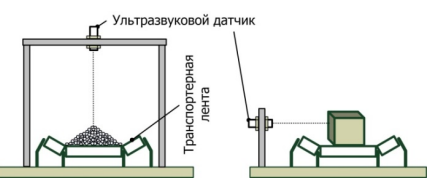

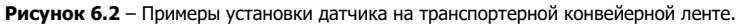

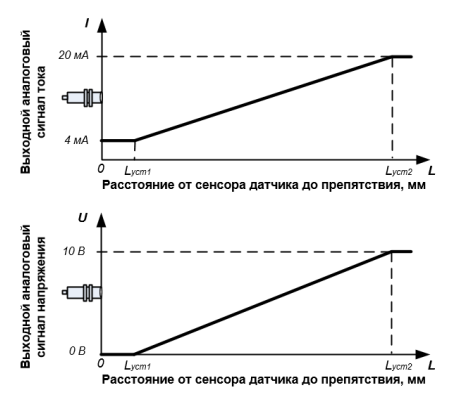

Рисунок 6.3 – Графики работы аналогового выхода.

**Примечание** – Минимальный аналоговый сигнал можно устанавливать от любого значения расстояния.

#### 6.3 Работа дискретных выходов в разных режимах

Для оперативного управления внешним оборудованием часто используются дискретные выходы датчика (один или два коммутатора).

Варианты возможной работы коммутатора показаны на диаграммах рисунка 6.4.

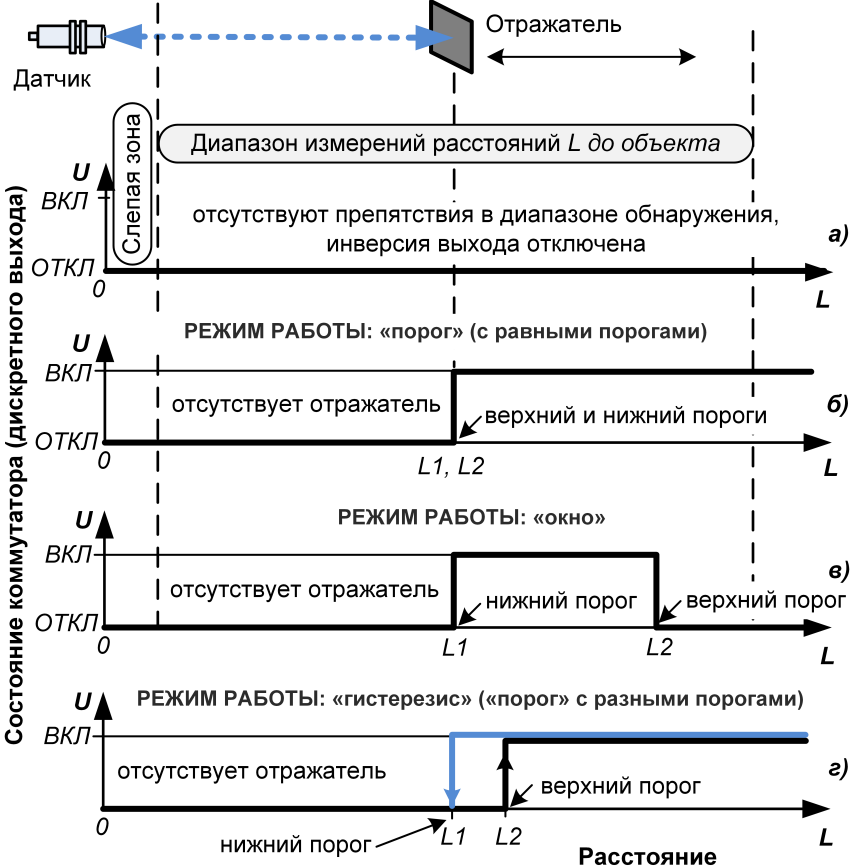

Рисунок 6.4 – Пример работы дискретного выхода (без инверсии) при изменении дистанции до отражателя, где L1, L2 – установленные пороговые значения расстояния для переключения коммутатора.

## ПРИЛОЖЕНИЕ А Внешний вид адаптера SCON 100

Адаптер SCON 100 выполнен в корпусе, совмещенном с разъемом USB и кабелем, подключаемым к настраиваемому датчику через разъем M12×1. Длина кабеля стандартно 0,6 м (по заказу может быть увеличена до 2,5 м).

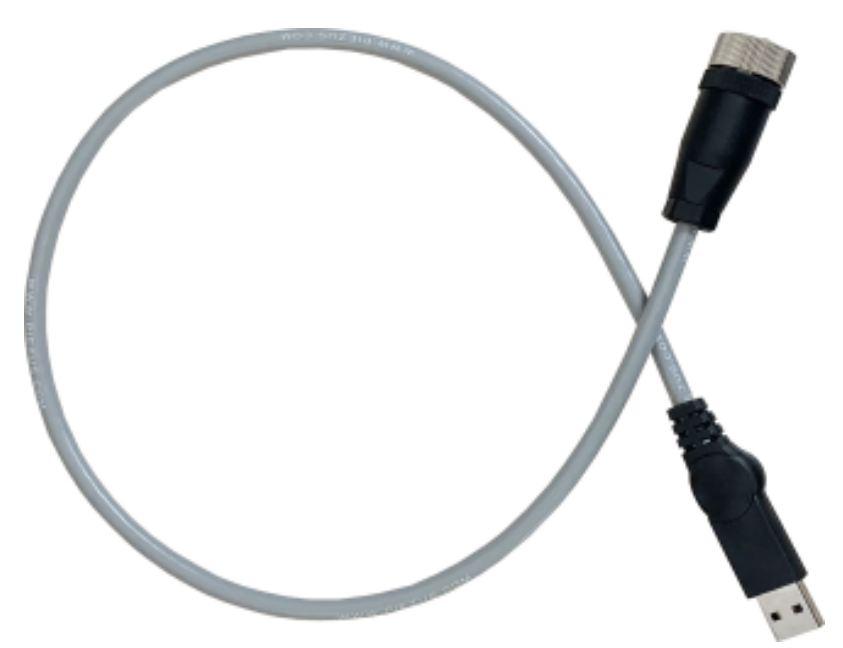

ПРИЛОЖЕНИЕ Б Подключения для конфигурирования датчика

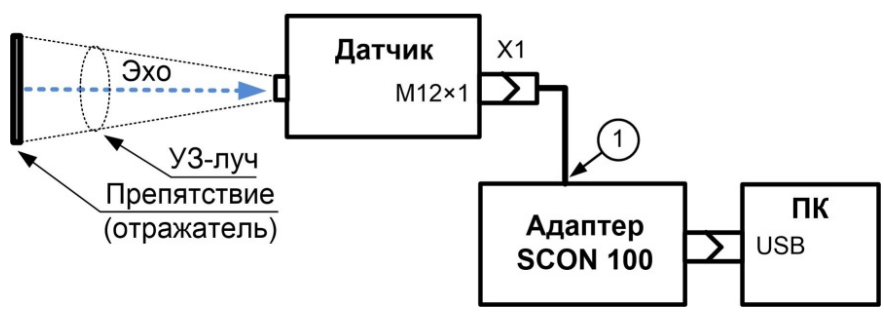

Рисунок Б.1 – Подключение адаптера SCON 100 к датчику и ПК: 1 – кабель с разъемом M12×1, встроенный в адаптер.

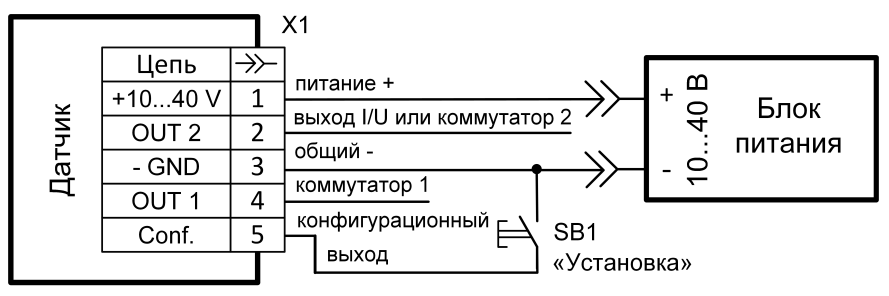

Рисунок Б.2 – Подключение кнопки SB1 для настройки датчика по технологии Teach-IN (обучение по входному сигналу на объекте).

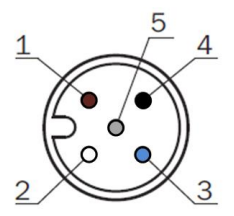

Рисунок Б.3 – Расположение контактов разъема M12×1 датчика (со стороны подключения)

Контакты разъема M12×1:

| Назначение контактов                 | Номер контактов |
|--------------------------------------|-----------------|
| Питание + (от 10 до 40 В)            | 1               |
| Выход аналоговый (или коммутатора 2) | 2               |
| Питание – (общая линия)              | 3               |
| Выход коммутатора 1                  | 4               |
| Конфигурационный выход               | 5               |